## Youtube Ad-Free

## Handy:

Uninstall everything that sounds like YouTube from your phone.

Install Firefox (Android with Playstore)

In Firefox, tap the three dots at the bottom right

Choose extensions

Select and install ublock origin.

## Computer:

Install Firefox (please only from https://www.mozilla.org/de/firefox/new/ ) Click on the three lines at the top right Choose add-ons and themes Extensions (is on the left in the list then) Search: ublock (press Enter) ublock origin will be displayed, click on it Then Add to Firefox.

Wonderful... it now runs without advertising